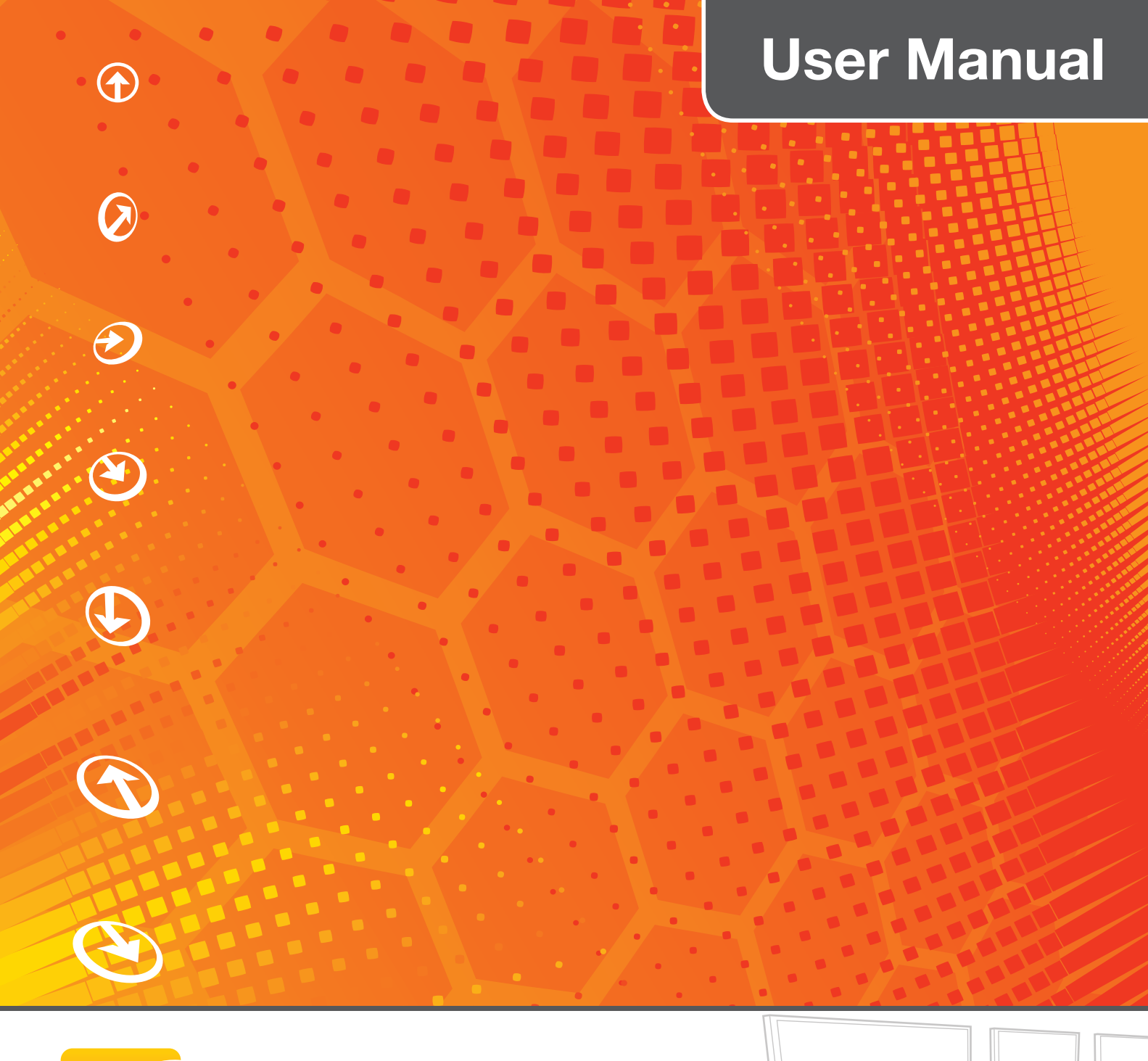

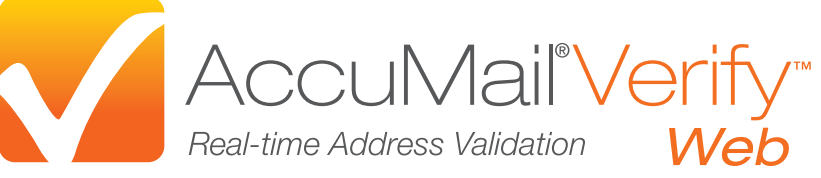

# Your Address Quality Firewall

# CONTENTS

| Preface                               |
|---------------------------------------|
| System Requirements2                  |
| Server                                |
| Workstation2                          |
| Quick Setup Steps2                    |
| Review of Product                     |
| Address Lookup Window                 |
| Fields3                               |
| Buttons3                              |
| Address Entry Process                 |
| Browse Tab5                           |
| Buttons5                              |
| Address Browse Process                |
| Usage Instructions                    |
| Sample Architechture for ABC, Inc     |
| AccuMail Verify Flex Object9          |
| JavaScript function                   |
| HTML Form Elements                    |
| Optional Custom Configurations        |
| Lookup Service                        |
| UI Widgets12                          |
| Security                              |
| Return codes for CASS certification14 |
| FAQ14                                 |
| Additional Help and Contact Details15 |

## PREFACE

AccuMail Verify is a web component used to query, select and insert correct addresses into your form quickly and easily as you type address information. The Flex based web control is designed for ease of integration into internet applications. The user interface is customizable through configurations to smoothly integrate with your existing application.

## SYSTEM REQUIREMENTS

#### SERVER

Standard web server capable of delivering Flash/Flex content over http(s).

Examples include IIS, Apache, Websphere, Weblogic, Glassfish etc.

#### WORKSTATION

Standard web browser with version 9+ of Adobe flash player installed capable of loading Flash/Flex content. Examples include Internet Explorer, Firefox, Safari, Chrome etc.

#### 256 MB RAM

Internet access (address data is returned from the SmartSoft web service to the client)

## QUICK SETUP STEPS

- 1. Extract the contents of the zip file to a directory served by your web server.
- Point a browser to the URL for your server and the index.html page that was extracted to the server directory.
- 3. Enter your username, license key and toolkit license key when prompted by the application on the first use. Credentials will be prompted whenever AccuMail Verify is used in a new domain.
- 4. Contact Datatech SmartSoft if you have not received this information using the contact information below.
- 5. Start correcting addresses

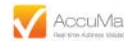

The main control contains two sliding windows: Address Lookup and Browse

## ADDRESS LOOKUP WINDOW

The **Address Lookup** window allows users to manually enter data for validation. Use the tab key to navigate through the fields.

| ddress Corre | ection |      |       |
|--------------|--------|------|-------|
| Zip          |        |      |       |
| State        |        | City |       |
| Address      |        |      |       |
| Suite        |        |      |       |
| Company      |        |      |       |
|              | Verify |      | Clear |
|              |        |      |       |

#### FIELDS

- Zip
- State
- City
- Address
- Suite
- Company

## BUTTONS

- Verify button triggers an address validation to ensure the exact address exists as a delivery point (DPV).
- Clear button clears all the data from the control.

#### ADDRESS ENTRY PROCESS

- 1. Enter *ZIP Code* and press **Tab** the **State** field will populate automatically.
- 2. Press **Tab** *City* will either populate automatically, or if multiple Cities are located in a single ZIP Code, available matching city data is displayed in the dropdown as additional City data is entered. You may also navigate through available matching cities using the arrow keys on your keyboard; press enter to choose desired City.
- 3. Press **Tab** and begin typing *Address Number*. Available matching addresses are displayed in the dropdown as more address data is entered. You may also navigate through available matching addresses using the arrow keys on your keyboard; press enter to choose desired address. *Example below*

| ldress Corr | ection                |      |              |   |
|-------------|-----------------------|------|--------------|---|
| ip          | 91301                 |      |              |   |
| tate        | CA                    | City | Agoura Hills |   |
| ddress      | 30101 Agoura Ct       |      |              | 7 |
| uite        | 30101-30101 Agoura Ct |      |              |   |
|             | 30100-30103 Agoura Ct |      |              |   |
| ompany      |                       |      |              |   |
|             | Verify                |      | Clear        |   |

4. Press **Verify** to trigger a query to append the +4 to the ZIP Code and to complete the address entry and correction process. The complete address element data is displayed below.

| Accumail Verify         | returned the following addres                                                                                                    | ss elements:     |                                             |
|-------------------------|----------------------------------------------------------------------------------------------------|------------------|---------------------------------------------|
| Zip                     | 91301 - 4300                                                                                                    | State            | CA                                          |
| City                    | Agoura Hills                                                                                                    | Street           | 30101 Agoura Ct                             |
| Company                 |                                                                                                    | Suite            |                                             |
| Urbanization            |                                                                                                    |                  |                                             |
|                         | Verify Clear                                                                                                    |                  |                                             |
| CRRT (Carrier<br>Route) | C006                                                                                                    |                  |                                             |
| Lookup Return           | 0                                                                                                    | Lookup Return    | The address has been successfully coded.    |
| Code                    |                                                                                                    | Code Description |                                             |
| DPV Return              | ΔΔΝ1                                                                                                    | DPV Return       | Input address matched<br>to the ZIP+4 file. |
| Code                    |                                                                                                    | Code Description | Input address primary 🏑                     |
| Verify Details          | LACS:<br>PMB:<br>RDI:<br>County: Los Angeles<br>CountyNumber: 037<br>CongressionalDistrict: 30<br>Barcode: 913014300991<br>DeliveryPoint: 991<br>RecordType: H<br>IsRuralRouteDefault: false<br>IsHighriseDefault: true |                  |                                             |
| -                       | _                                                                                                    | _                |                                             |

## **BROWSE TAB**

The **Browse** Tab allows the user to manually browse the address data based on a ZIP Code.

The browse feature can be used at any point during address entry. This tab allows you to view the USPS<sup>®</sup> Data to find the correct address. Simply double click on the line you need to select or click on the buttons under the browse window.

| ddress Correction                            |                                                                                                   |                                                               |        |       |        |          |   |
|----------------------------------------------|---------------------------------------------------------------------------------------------------|---------------------------------------------------------------|--------|-------|--------|----------|---|
| rowse                                        |                                                                                                   |                                                               |        |       |        | _        |   |
| 4082-4098 Yanke<br>Agoura Hills, CA 91       | e Dr<br>1301                                                                                      |                                                               |        |       |        | - 8      |   |
| Select Street                                |                                                                                                   |                                                               |        |       |        |          |   |
| Street                                       |                                                                                                   |                                                               |        |       |        |          |   |
| Woodglen Dr                                  |                                                                                                   |                                                               |        |       |        | <u>-</u> |   |
| Yankee Dr                                    |                                                                                                   |                                                               |        |       |        |          |   |
| Yerba seca Ave                               |                                                                                                   |                                                               |        |       |        |          |   |
| De berry Dr                                  |                                                                                                   |                                                               |        |       |        |          |   |
|                                              |                                                                                                   |                                                               |        |       |        |          |   |
| De vore Ct<br>Select City                    |                                                                                                   | Select St                                                     | reet # |       | Accept |          |   |
| De vore Ct<br>Select City                    | (                                                                                                 | Select St                                                     | reet # |       | Accept |          | · |
| De vore Ct<br>Select City                    | ,(                                                                                                | Select St                                                     | reet # |       | Accept |          |   |
| De vore Ct<br>Select City                    | , (<br>077-30077<br>100-30198                                                                     | Select St                                                     | reet # |       | Accept |          |   |
| De vore Ct<br>Select City<br>30<br>30        | , (<br>077-30077<br>100-30198<br>101-30101                                                        | Select St                                                     | reet # |       | Accept |          |   |
| De vore Ct<br>Select City<br>30<br>30        | , (<br>077-30077<br>1000-30198<br>101-30101                                                       | Select St                                                     | reet # |       | Accept |          |   |
| De vore Ct<br>Select City<br>30<br>30        | (<br>077-30077<br>100-30198<br>101-30101<br>Select Street                                         | Select St                                                     | reet # | Suite | Accept | Accept   |   |
| Select City<br>Select City<br>30<br>30       | (077-30077<br>100-30198<br>101-30101<br>Select Street<br>Ste 1                                    | Select St                                                     | reet # | Suite | Accept | Accept   |   |
| Select City<br>Select City<br>30<br>30<br>30 | / (<br>077-30077<br>100-30198<br>101-30101<br>Select Street<br>Ste 1<br>Ste 1<br>Ste 1            | Select St<br>23 to 123<br>25 to 125                           | reet # | Suite | Accept | Accept   |   |
| De vore Ct<br>Select City<br>30<br>30<br>30  | 077-30077<br>100-30198<br>101-30101<br>Select Street<br>Ste 1<br>Ste 1<br>Ste 1<br>Ste 1<br>Ste 1 | Select St<br>Select St<br>23 to 123<br>25 to 125<br>30 to 130 | reet # | Suite | Accept | Accept   |   |

#### BUTTONS

•

- Select City Allows user to choose a specific City if multiple cities are located in a single ZIP Code; available matching city data is displayed
- Select Street # Allows user to choose a specific Street
  - **Select Suite #** Allows user to choose a specific Suite number
- Select Company Allows user to choose a specific Company Name
- Accept Completes browse function and transitions to Address Lookup tab to complete the address entry process

5

#### ADDRESS BROWSE PROCESS

1. Enter *ZIP Code* on the Address Lookup tab Press the *Browse* Tab.

The *City* will either populate automatically and display available Streets (*see example B*) or if multiple Cities are located in a single ZIP Code, available matching city data is displayed (*see example A*).

Example A

2. Select desired *City* then press *Select Street*.

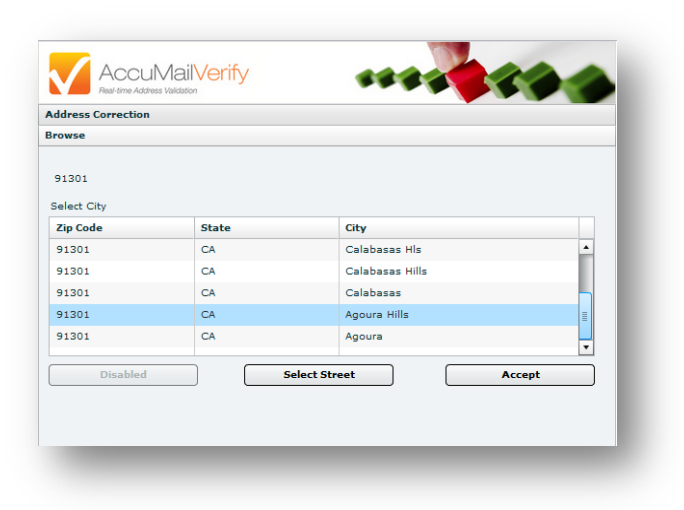

3. Begin typing desired *Street* name until match is found then press *Select Street #*.

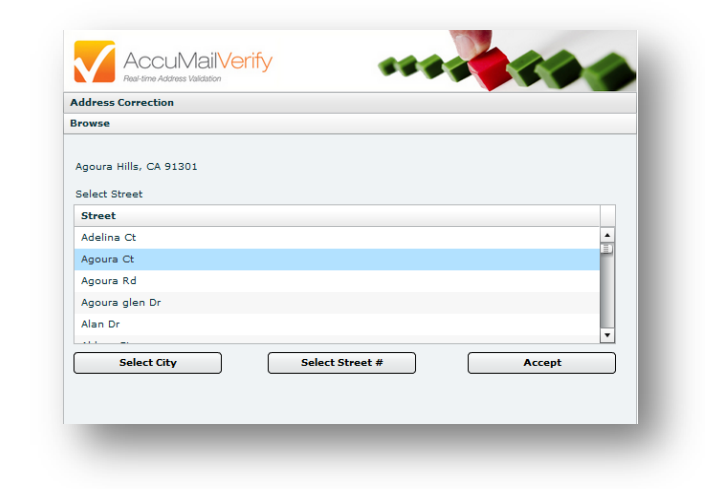

Example B

4. Select Number then press *Accept* (see example C) or press **Select Suite** if applicable then press *Accept* (see example D).

| ddress Correction                                          | Address Correction                                                |                       |
|------------------------------------------------------------|-------------------------------------------------------------------|-----------------------|
| owse                                                       | Browse                                                            |                       |
| 0101 Agoura Ct<br>goura Hills, CA 91301<br>∙elect Street ≠ | 30101 Agoura Ct Ste 1**<br>Agoura Hills, CA 91301<br>Select Suite |                       |
| Number                                                     | Suite                                                             |                       |
| 0000-30098                                                 | A Ste 118 to 119                                                  |                       |
| 0001-30099                                                 | Ste 120 to 120                                                    |                       |
| 0077-30077                                                 | Ste 123 to 123                                                    |                       |
| 0100-30198                                                 | Ste 125 to 125                                                    |                       |
| 0101-30101                                                 | Ste 130 to 130                                                    |                       |
|                                                            |                                                                   |                       |
| Select Street Select Suite Acc                             | ept Select Street #                                               | Select Company Accept |

5. Complete the address or suite number indicated by \*\*.

| ddress Corre | ection                                                                                           |   |      |              |  |
|--------------|--------------------------------------------------------------------------------------------------|---|------|--------------|--|
| Zip          | 91301                                                                                            |   |      |              |  |
| State        | CA                                                                                               |   | City | Agoura Hills |  |
| Address      | 30101 Agoura Ct                                                                                  |   |      |              |  |
| Suite        | Ste 1**                                                                                          |   |      |              |  |
| Company      | Apt 513 to 514<br>Apt 403 to 414<br>Apt 301 to 314<br>Apt 601 to 614<br>Ste B to B<br>Ste 3 to 3 |   |      | Clear        |  |
|              | Ste 1 to 1                                                                                       | • |      |              |  |

6. Press the *Verify* button to trigger a query for the +4 and to complete process. ZIP+4 is appended and address elements are displayed.

| - 4301<br>Hills                                                                                                    | State<br>Street<br>Suite                                                                                                    | CA<br>30101 Agoura Ct<br>Ste 118                                    |
|----------------------------------------------------------------------------------------------------|----------------------------------------------------------------------------------------------------|---------------------------------------------------------------------|
| Hills                                                                                                    | Street<br>Suite                                                                                                    | 30101 Agoura Ct<br>Ste 118                                          |
|                                                                                                    | Suite                                                                                                    | Ste 118                                                             |
|                                                                                                    |                                                                                                    |                                                                     |
|                                                                                                    |                                                                                                    |                                                                     |
| Clear                                                                                                    |                                                                                                    |                                                                     |
|                                                                                                    |                                                                                                    |                                                                     |
|                                                                                                    | Lookup Return<br>Code Description                                                                                                    | The address has been successfully coded.                            |
|                                                                                                    | DPV Return<br>Code Description                                                                                                    | Input address matched<br>to the ZIP+4 file.                         |
| 7: Los Angeles<br>(Number: 037<br>ssionalDistrict: 30<br>ie: 913014301431<br>sryPoint: 431<br>HType: H<br>hlRouteDefault: false<br>nriseDefault: false | ſ                                                                                                    |                                                                     |
|                                                                                                    | 7: Los Angeles<br>Yumber: 037<br>issionalDistrict: 30<br>le: 913014301431<br>iryPoint: 431<br>IType: H<br>lRouteDefault: false<br>iriseDefault: false | Lookup Return<br>Code Description<br>DPV Return<br>Code Description |

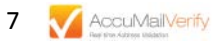

## **USAGE INSTRUCTIONS**

The AccuMail Verify user control is a Flex object that is referenced by a web paged served by your server. The simplest configuration involves unzipping the downloaded zip file and copying the contents to a website directory currently served by your server. The included index.html has the basic building blocks for integrating the control into your website and will work for address correction "out of the box".

## SAMPLE ARCHITECHTURE FOR ABC, INC.

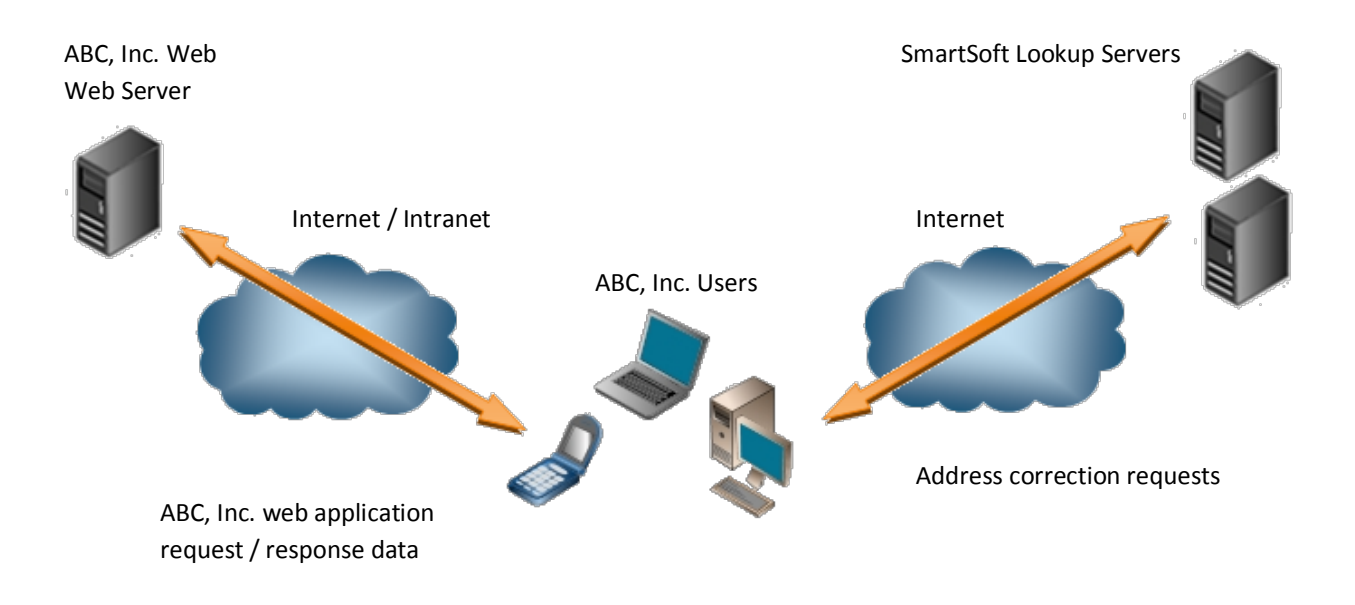

To integrate the corrected addresses and push the values back to your server side, the following 3 dependencies should be understood.

- AccuMail Verify Flex Object
- JavaScript function exposeAccumailVerifyAddress
- Form Elements

The AccuMail Verify Flex Object calls a JavaScript function exposeAccumailVerifyAddress whenever an address is corrected. The JavaScript function takes the values from the AccuMail Verify Flex Object and pushes them to the HTML form elements. These form elements can be text inputs as the index.html example contains or hidden attributes. The JavaScript example sets the form elements but can also be changed to set the values to whatever form elements may exist in your current web form.

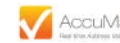

## ACCUMAIL VERIFY FLEX OBJECT

To include the Flex object in your page the following object reference is required:

## index.html <noscript> <object classid="clsid:D27CDB6E-AE6D-11cf-96B8-444553540000" id="AccumailVerifyFlexApp" width="600" height="302" codebase="http://fpdownload.macromedia.com/get/flashplayer/current/swflash.cab"> <param name="movie" value="http://ncoa.smartsoftwebservices.com/AccumailVerify v01/web/AccumailVerifyFlexApp.swf" /> <param name="quality" value="high" /> <param name="bgcolor" value="#869ca7" /> <param name="allowScriptAccess" value="always" /> <embed src="http://ncoa.smartsoftwebservices.com/AccumailVerify\_v01/web/AccumailVerifyFlexApp.swf" quality="high" bgcolor="#869ca7" width="600" height="302" name="AccumailVerifyFlexApp" align="middle" play="true" loop="false" quality="high" allowScriptAccess="always" type="application/x-shockwave-flash" pluginspage="http://www.adobe.com/go/getflashplayer"> </embed> </object>

. .

</noscript>

## JAVASCRIPT FUNCTION

To tie the AccuMail Verify object to the form elements the following JavaScript function is required:

#### index.html

<script language="JavaScript" type="text/javascript">

// AccuMail Verify Callout function that sets values of fields / hidden or visible on your web form
function exposeAccumailVerifyAddress(Street, City,State, Zip, PlusFour, Company, SuiteSUD, ResultCode,
ResultCodeDesc){

document.getElementById('calloutAccumailVerifyStreet').value = Street; document.getElementById('calloutAccumailVerifyCity').value = City; document.getElementById('calloutAccumailVerifyState').value = State; document.getElementById('calloutAccumailVerifyZip').value = Zip; document.getElementById('calloutAccumailVerifyPlusFour').value = PlusFour; document.getElementById('calloutAccumailVerifyCompany').value = Company; document.getElementById('calloutAccumailVerifySuite').value = SuiteSUD; document.getElementById('calloutAccumailVerifyLookupReturnCode').value = ResultCode; document.getElementById('calloutAccumailVerifyLookupReturnCodeDesc').value = ResultCodepesc;

}

</script>

#### HTML FORM ELEMENTS

Table that contains all of the form elements set by the JavaScript function:

#### index.html

AccuMail Verify returned the following address elements:

#### 

Streetinput type='text' id='calloutAccumailVerifyStreet' /><br>

Citycinput type='text' id="calloutAccumailVerifyCity" /><br>

State<input type='text' id="calloutAccumailVerifyState"&nbsp; /><br>

Zip<input type='text' id="calloutAccumailVerifyZip" /><br>

Plus Four<input type='text' id="calloutAccumailVerifyPlusFour" /><br>

Company<input type='text' id="calloutAccumailVerifyCompany" /><br>

Suite<input type='text' id="calloutAccumailVerifySuite" /><br>

Lookup Return Code<input type='text' id="calloutAccumailVerifyLookupReturnCode" /><br>

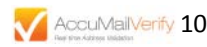

## **OPTIONAL CUSTOM CONFIGURATIONS**

AccuMail Verify configurations are stored in the AccumailVerifyConfig.xml file included in the downloaded zip file. This file allows you to configure user interface controls to more readily conform to your existing application. In order to use the custom configurations rather than the default configurations you will need to include a JavaScript function "fetchCustomConfig()" and point to your AccumailVerifyConfig.xml file. The included index.html also includes the fetchCustomConfig function.

## **Optional Custom Configuration JavaScript**

function fetchCustomConfig(){

return "http://www.xyzcompany.com/xyzcompany/verify\_remote/AccumailVerifyConfig.xml";

}

## LOOKUP SERVICE

The Auto redirect to browse on error controls the flow in the UI when a Lookup is triggered on an incorrect address. If this is configured to true, the control will automatically redirect the user to the browse tab to help the user search for the correct address.

#### AccumailVerifyConfig.xml

<lookup\_service>

<!-- if true, the user will be automatically redirected to the browse tab when a lookup fails to return a matched address -->

<auto\_redirect\_browse\_on\_error>true</auto\_redirect\_browse\_on\_error></lookup\_service>

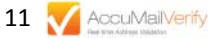

## **UI WIDGETS**

Labels, Buttons and Input Fields in Address Lookup can be configured to have custom visibility, x & y coordinates, font styles, bold, underline, italics, font sizes and font color. This allows you to customize and rearrange the entire Address Lookup UI to fit your requirements.

- Labels can additionally be configured to have custom text. For example you may want the label for Zip to read as "Zip code".
- Buttons can additionally be configured to have custom text, width, height, tab index, hot keys and background color.
- Input Fields can additionally be configured to have custom width, height, tab index and background color.
- The main form can be configured to have custom visibility, width, height.

#### AccumailVerifyConfig.xml

<!-- Config for Street Input-->

#### <street\_input>

<visible>true</visible> <x\_coord>98</x\_coord> <y\_coord>74</y\_coord> <width>420</width> <height>22</height> <font\_style>Verdana</font\_style> <font\_effect>None</font\_effect> <!-- None, Bold, Italic, Underline --> <font\_size>16</font\_size> <font\_color>black</font\_color> <back\_color>white</back\_color> <tab\_index>4</tab\_index>

#### </street\_input>

#### <street\_label>

<label\_text>Address</label\_text> <visible>true</visible> <x\_coord>10</x\_coord> <y\_coord>74</y\_coord> <font\_style>Verdana</font\_style> <font\_effect>None</font\_effect> <!-- None, Bold, Italic, Underline --> <font\_size>16</font\_size> <font\_color>black</font\_color> </street label>

#### AccumailVerifyConfig.xml

<!-- Config for Main Form-->

<main\_form\_config>
HTML color codes (#FFDD77, #CCAA22 etc.)
or specific color (white, black, blue etc.)-->
<back\_color>#D2DDE1</back\_color>
-> Default Size (Width=742 Height=342).
The size specified in your form will override this value -->
<width>600</width>
<height>300</height>

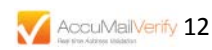

## SECURITY

Security is enforced with a set of keys setup by the first use of the AccuMail Verify product and matches within your domain on the SmartSoft lookup server. Upon initial access the AccuMail Verify Credential Setup window requires you to enter your Username, License Key and Tool License Key for the domain that is serving the AccuMail Verify Object.

| Accumail Verify Credential Setup             | ×           |
|----------------------------------------------|-------------|
| Please enter credentials received from Smart | Soft, Inc.  |
| Username                                     |             |
| License Key                                  |             |
| Toolkit License Key                          | i           |
|                                              | Submit      |
| Varify                                       | Ciebr Roset |
|                                              |             |
|                                              |             |
| rowse                                        |             |

Whenever the application is referenced from a new domain, the credential will need to be added again. For example, if you have development, test and production environments you would need to input the security credentials one time for each environment. The credentials will be prompted for any first access via a new domain. If you have multiple domains serving the same application, such as the following, then you would need to submit the credentials once per domain:

- www.xyzcompany.com
- xyzcompany.com
- addresscorrection.xyzcompany.com

| als received from SmartSoft, Inc.   |                                                                                                    |                                                                                                    |
|-------------------------------------|----------------------------------------------------------------------------------------------------|----------------------------------------------------------------------------------------------------|
| my username                         |                                                                                                    |                                                                                                    |
| 936DA01F-9ABD-4d9d-80C7-02AF85C822  | -                                                                                                    |                                                                                                    |
| 536DA01F-2ABD-5d9d-90CF-02AF85C833F |                                                                                                    |                                                                                                    |
| Submit                              |                                                                                                    |                                                                                                    |
| rify                                | inar (                                                                                                    | Reset                                                                                                    |
|                                     |                                                                                                    |                                                                                                    |
|                                     | als received from SmartSoft, Inc.<br>my username<br>036DA01F-9ABD-4d9d-80C7-02AF85C822<br>536DA01F-2ABD-5d9d-90CF-02AF85C833F<br>Submit | als received from SmartSoft, Inc.<br>my username<br>336DA01F-9ABD-4d9d-80C7-02AF85C822i<br>536DA01F-2ABD-5d9d-90CF-02AF85C833f<br>Submit |

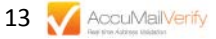

# **RETURN CODES FOR CASS CERTIFICATION**

| Code  | Description                                                                                                 |
|-------|----------------------------------------------------------------------------------------------------|
| Blank | The address has been successfully coded.                                                                    |
| 1     | The address is coded but undeliverable (i.e. on side of street known to contain no houses).                 |
| 2     | The ZIP Code was not found and the city and state cannot be used to determine a geographical area to        |
|       | search.                                                                                                    |
| 3     | Coding would result in changing both ZIP and city. This is illegal for P.O. Box <sup>™</sup> and route type |
|       | addresses.                                                                                                  |
| 4     | The best match would result in too many suspicious changes.                                                 |
| 5     | The street was identified as an alias but was out of the range restricted for that alias.                   |
| 6     | No street address was given.                                                                                |
| 7     | There are no street name matches in the given ZIP Code™ or in any geographically-related ZIP code.          |
| 8     | The street may contain superfluous components which cannot be discarded with confidence                     |
| 9     | The house number could not be matched.                                                                      |
| 10    | The best match was made to a ZIPMOVE record but was not an exact match.                                     |
| 11    | A ZIPMOVE match was made but no exact match could be found in the new ZIP.                                  |
| 12    | The Early Warning System indicates that an exact match will become available in the next database           |
|       | update.                                                                                                    |
| 13    | There are multiple matches with the same degree of confidence. This may indicate an inconsistency in        |
|       | the USPS data.                                                                                              |
| 14    | Incorrect suffix, directional, street name, or unit resulted in multiple matches with the same degree of    |
|       | confidence.                                                                                                 |
| 15    | Incorrect ZIP, city, or urbanization resulted in multiple matches with the same degree of confidence.       |
| 16    | A corrected field was too long to fit into the supplied field.                                              |
| 17    | Media Error. The database could not be read because of a hardware or system problem.                        |

## FAQ

#### Q. Why is the building/house number not displaying or hidden?

A. We strive to provide as much of the address allowed to ensure users can enter correct addresses as fast as possible. There are US Postal Service regulations that prevent address mining and providing exact house numbers is a violation of those regulations. Clicking the Lookup button once an address has been entered will validate that the user has entered a valid house number even though AccuMail Verify did not provide the exact house number in the drop down.

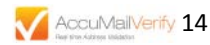

For more information on any Datatech SmartSoft product please call us at 888.227.7221.

Datatech SmartSoft Inc. 30101 Agoura Court, Suite 118 Agoura Hills CA 91301-4301 888.227.7221 or 818.707.9300 Fax: 818.707.9333 Web Contact Form: <u>http://www.smartsoftusa.com/contact</u> Email: <u>sales@smartsoftusa.com</u>

Technical Support Toll Free: 800.578.8324 Email: <u>support@smartsoftusa.com</u>

Accounting 800.361.1409 (from the US) or 514.332.0741 800.361.9673 (from Canada)

Datatech SmartSoft, Inc. is a non-exclusive Limited Service Provider licensee of the United States Postal Service<sup>®</sup>. Its product and service prices are neither established, controlled, nor approved by the USPS<sup>®</sup>. The following trademarks are owned by the United States Postal Service: P.O. Box, ZIP, ZIP+4, ZIP Code and USPS.

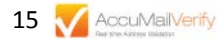